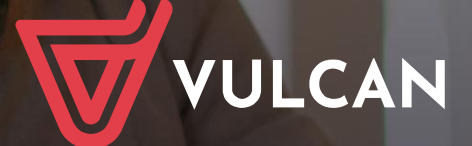

# Nabór ciągły Żłobki VULCAN

Podręcznik dla kandydata

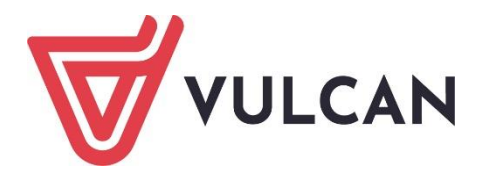

# Nabór ciągły Żłobki VULCAN

Podręcznik dla kandydata

Wersja 23.11.0000

Wrocław, luty 2024

Producent: VULCAN sp. z o. o. ul. Wołowska 6 51-116 Wrocław tel. 71 757 29 29 e-mail: cok@vulcan.edu.pl www.vulcan.edu.pl

VULCAN zastrzega sobie prawo do ciągłego ulepszania programu i wprowadzania do niego zmian.

Podręcznik jest chroniony prawem autorskim.

© Copyright by VULCAN 2024 Wszelkie prawa zastrzeżone

# Jak korzystać z podręcznika?

Aby ułatwić Państwu samodzielną pracę z podręcznikiem przygotowaliśmy kilka przydatnych rozwiązań. Zachęcamy do wykorzystania ich w codziennej pracy.

#### Jak szybko przejść do wybranego zagadnienia na podstawie spisu treści?

Konstrukcja podręcznika umożliwia szybkie przejście do wybranego zagadnienia bezpośrednio ze spisu treści, bez potrzeby przeglądania go od początku. Wystarczy kliknąć tytuł rozdziału/ podrozdziału w spisie treści a przekierowanie nastąpi automatycznie.

| WSTĘP                        |                                                 | ¶ |
|------------------------------|-------------------------------------------------|---|
| Jak-korzystać-z-podręcznika? |                                                 | P |
| Jak·szybko·przejść·do·wy     | /branego·zagadnienia·na·podstawie·spisu·treści? | P |
| Jak·korzystać·z·hiperłącz    | γ?3                                             | P |
| Lista•omawianych•zagad       | lnień4                                          | ۹ |
|                              |                                                 |   |

### Jak szybko przejść do wybranego zagadnienia na podstawie listy zakładek?

W zależności od ustawień przeglądarki, po otwarciu podręcznika po lewej stronie wyświetlają się zakładki stanowiące tytuły rozdziałów i podrozdziałów oraz zagadnień poruszanych w danym rozdziale. Aby przejść do wybranego zagadnienia należy kliknąć jego tytuł.

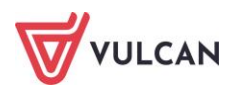

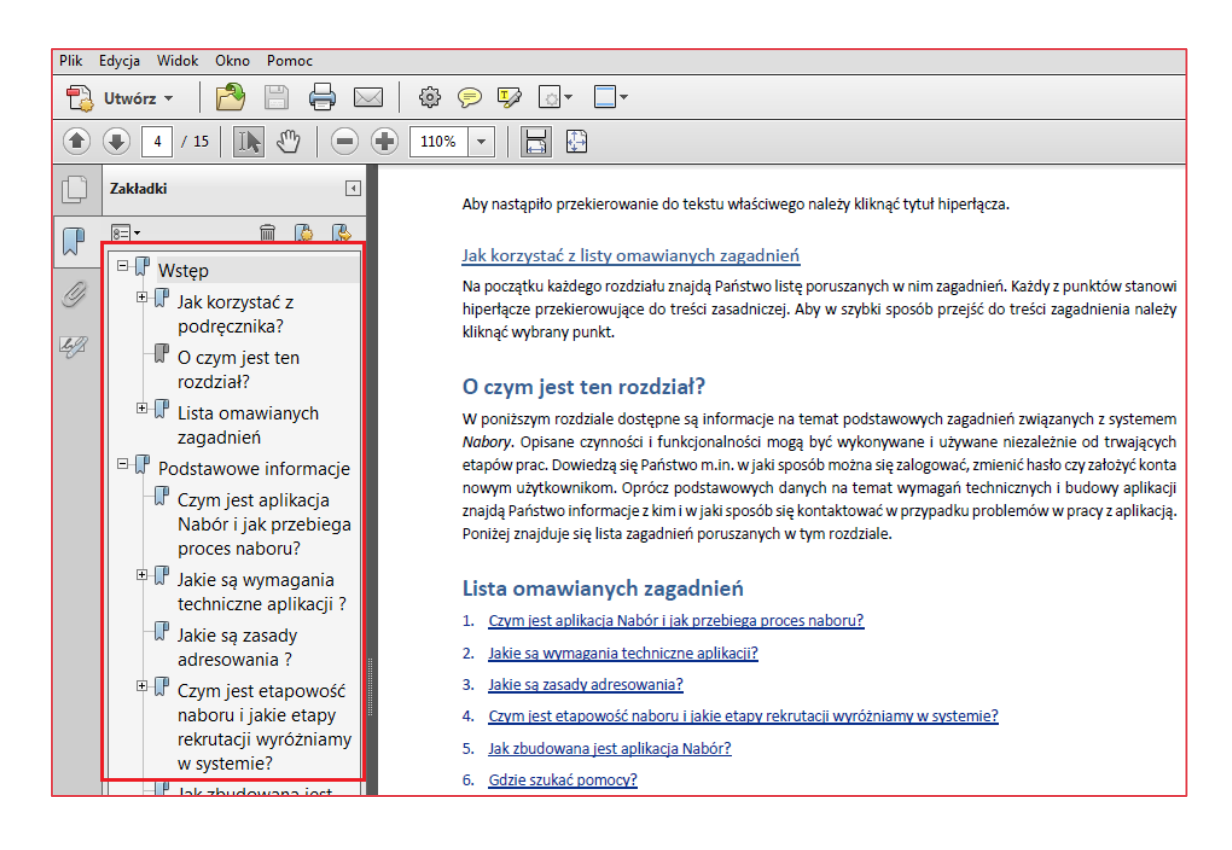

#### Jak korzystać z hiperłączy?

Hiperłącze to zamieszczone w dokumencie elektronicznym odwołanie do innego dokumentu lub innego miejsca w danym dokumencie. Każdy z fragmentów podręcznika zawiera hiperłącza, które wyróżnione są określonym stylem, np.:

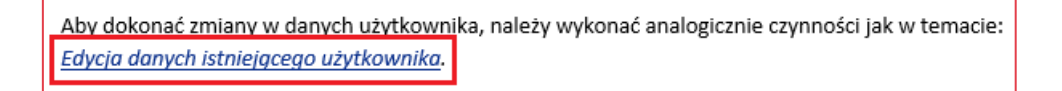

Aby nastąpiło przekierowanie do tekstu właściwego należy kliknąć tytuł hiperłącza.

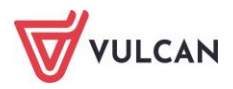

# Spis treści

| Jak korzystać z podręcznika? 3                                           |
|--------------------------------------------------------------------------|
| Jak szybko przejść do wybranego zagadnienia na podstawie spisu treści?   |
| Jak szybko przejść do wybranego zagadnienia na podstawie listy zakładek? |
| Jak korzystać z hiperłączy?4                                             |
| Informacje ogólne                                                        |
| Wymagania techniczne7                                                    |
| Budowa witryny kandydata7                                                |
| Obsługa rodzica/ opiekuna prawnego9                                      |
| Przeglądanie oferty żłobków10                                            |
| Oferta 10                                                                |
| Informacje o jednostce 11                                                |
| Rejestracja kandydata przez rodzica/opiekuna prawnego13                  |
| Krok 1: Informacje podstawowe, wprowadzenie numeru PESEL                 |
| Krok 2: Dane osobowe                                                     |
| Krok 3: Dane rodziców (opiekunów prawnych) 15                            |
| Krok 4: Preferencje 15                                                   |
| Krok 5: Kryteria                                                         |
| Krok 6: Utworzenie konta 17                                              |
| Konto kandydata19                                                        |
| Logowanie do konta kandydata 19                                          |
| Zmiana danych i drukowanie przygotowanych wniosków20                     |
| Informacja – dane osobowe 22                                             |
| Punktacja                                                                |
| Zmiana/ przypomnienie hasła 22                                           |
| Usuwanie konta kandydata 22                                              |

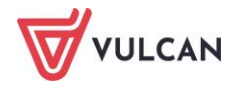

| Podgląd stanu złożonego wniosku 22                                                                                                    |   |
|----------------------------------------------------------------------------------------------------|---|
| owiadomienia i ostrzeżenia24                                                                                                    |   |
| Powiadomienia mailowe                                                                                                    |   |
| Ostrzeżenia w witrynie kandydata 24                                                                                                    |   |
| lajczęściej zadawane pytania25                                                                                                    |   |
| Jak postępować, gdy przy zgłaszaniu kandydatury (zakładaniu konta), wyświetli się komunikat o<br>błędnym numerze PESEL?                                         |   |
| Jak postępować, gdy przy zgłaszaniu kandydatury (zakładaniu konta), wyświetli się informacja, że<br>kandydat o podanym numerze PESEL został już zarejestrowany? |   |
| Jak i kiedy można zmienić kolejność grup na liście preferencji?                                                                                                 |   |
| Co zrobić, jeśli zapomniałem hasła, a nie podałem adresu e-mail przy zakładaniu konta kandydata?2                                                               | 5 |
| dzie szukać pomocy w pracy z programem?26                                                                                                    |   |
| Podstawowe źródła wiedzy 26                                                                                                    |   |
| Baza wiedzy                                                                                                    |   |
| Dedykowana strona internetowa 27                                                                                                    |   |

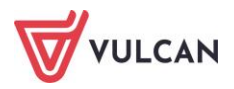

# Informacje ogólne

### Wymagania techniczne

Do korzystania ze strony elektronicznej rekrutacji zalecamy następujące wersje przeglądarek internetowych:

- Internet Explorer wersja co najmniej 11,
- najnowsze wersje: Mozilla FireFox, Google Chrome, Edge, Opera.

### Budowa witryny kandydata

Po wejściu na stronę kandydata zostanie wyświetlone okno z prośbą o wyrażenie zgody na zapisywanie plików cookie. Bez wyrażenia zgody nie będzie możliwe nawigowanie po stronie. Wyrażona zgoda (na czas bieżącej sesji lub na miesiąc) zostanie zapisana jej w pamięci przeglądarki. Przy ponownym wejściu na stronę nastąpi sprawdzenie, czy taka zgoda została wyrażona i czy nadal obowiązuje. Przy aktualnej zgodzie nie wyświetli się okno z prośbą o wyrażenie zgody.

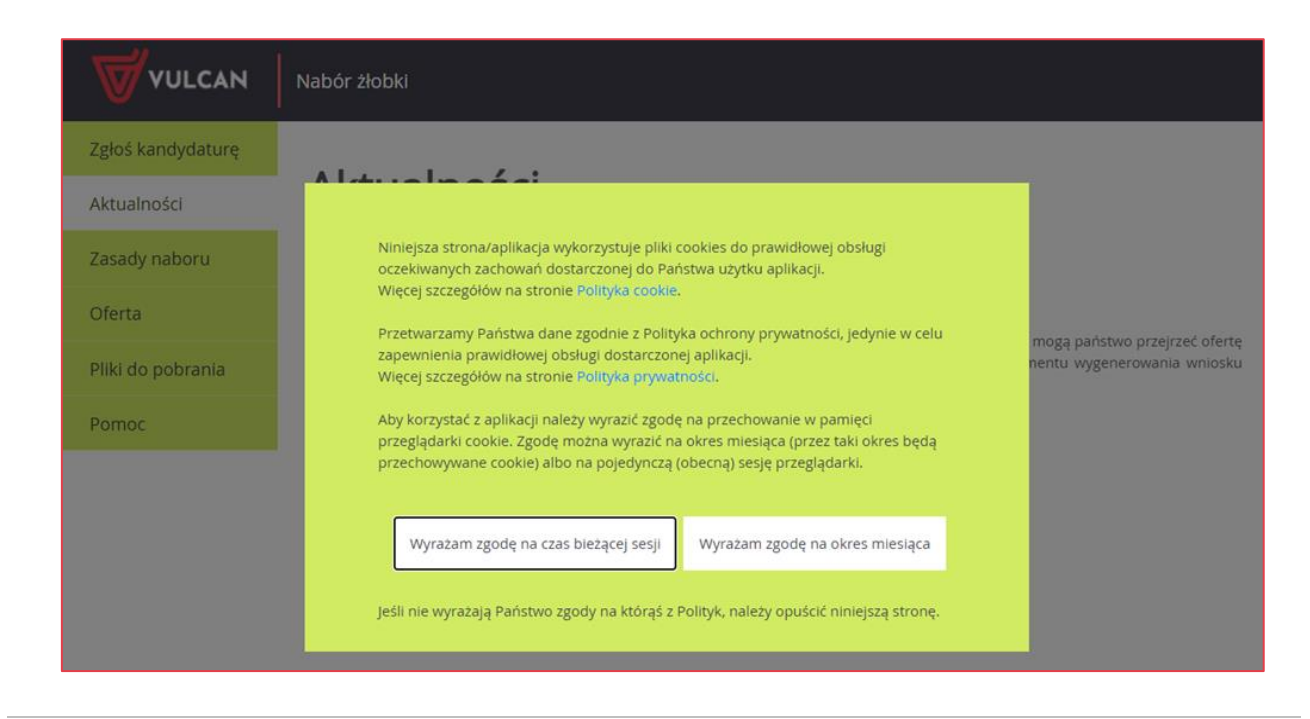

W witrynie kandydata można wyróżnić nagłówek oraz boczne menu. W nagłówku znajduje się przycisk **Zaloguj się** oraz przyciski z grup: **Kontrast** i **Czcionka**.

W czasie rejestracji kandydata i przeglądania oferty użytkownik może przełączyć widok na wersję dostosowaną do potrzeb osób niepełnosprawnych. W tym celu należy skorzystać z przycisków w lewym górnym rogu okna: z grupy Kontrast oraz z grupy Czcionka.

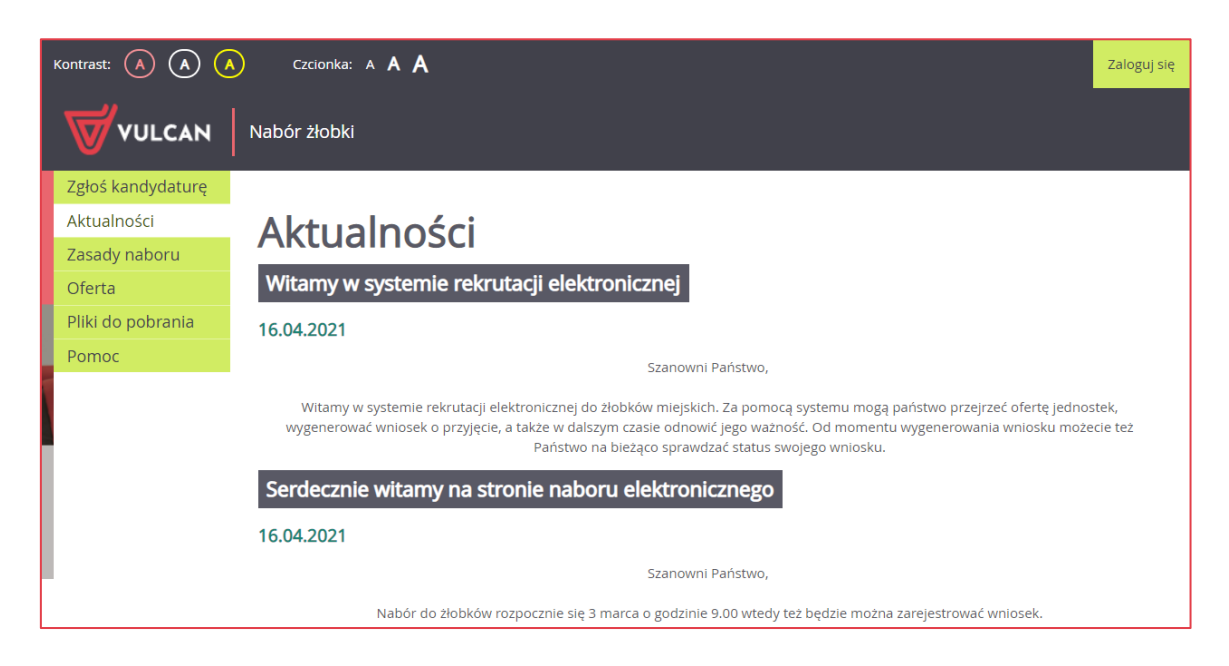

Dla niezalogowanego użytkownika systemu, w lewej części okna dostępne jest menu, udostępniające informacje i funkcje wykorzystywane w procesie rekrutacji.

Pozycja **Zgłoś kandydaturę** umożliwia rozpoczęcie procesu rekrutacji kandydata. Po wybraniu pozycji **Aktualności** wyświetlane są wszystkie informacje i komunikaty wysyłane do kandydatów przez organy prowadzące, jednostki rekrutacyjne oraz administratora.

Pozycja Zasady naboru udostępnia stronę ze szczegółowym opisem zasad rekrutacji elektronicznej.

Pozycja Oferta zawiera ofertę przygotowaną przez poszczególne żłobki.

Pozycja **Pliki do pobrania** wyświetla stronę, na której dostępne są dokumenty potrzebne w procesie rekrutacyjnym. Można tu pobrać m. in. pusty wniosek dla kandydata do żłobka.

Pozycja Pomoc pozwala otworzyć instrukcję dla rodzica/opiekuna kandydata.

W stopce witryny użytkownik odnajdzie spis treści stron składających się na witrynę (link **Mapa strony**). W przypadku wybrania linku w trakcie zgłaszania kandydatury lub przeglądania/edycji wniosku/zgłoszenia mapa strony otwiera się w nowej zakładce/oknie przeglądarki. W stopce znajduje się również link do raportu o stanie zapewniania dostępności osobom ze szczególnymi potrzebami, tzw. **Deklaracja dostępności**.

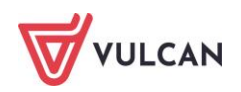

# Obsługa rodzica/ opiekuna prawnego

Obsługą rodziców/opiekunów prawnych kandydata, do momentu wstępnego przyjęcia, zajmuje się tzw. jednostka pierwszego wyboru – oznacza to, że ze wszelkimi pytaniami, problemami należy zwracać się do żłobka, który został wybrany na pierwszym miejscu listy preferencji. Zachęcamy Państwa do podawania w trakcie rejestracji aktualnych danych kontaktowych, ponieważ może to znacznie ułatwić i przyspieszyć komunikację z jednostkami.

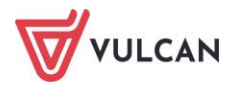

# Przeglądanie oferty żłobków

# Oferta

Oferta wszystkich jednostek biorących udział w elektronicznej rekrutacji jest dostępna po kliknięciu zakładki **Oferta**. Po wybraniu tej zakładki wyświetli się wyszukiwarka jednostek wraz z listą wszystkich jednostek biorących udział w naborze.

| VULCAN            | Nabór żłobki               |                            |                           |             |
|-------------------|----------------------------|----------------------------|---------------------------|-------------|
| Zgłoś kandydaturę |                            |                            |                           |             |
| Aktualności       | Oferta                     |                            |                           |             |
| Zasady naboru     | Wyszukiwanie jednostek     |                            |                           |             |
| Oferta            | Nazwa lub adres jednostki: | Wpisz nazwę lub numer jedn | ostki lub fragment adresu |             |
| Pliki do pobrania |                            |                            |                           |             |
| Pomoc             | Dla dzieci w wieku:        | wybierz                    |                           | -           |
|                   |                            |                            | Wyszukiwanie zaawansowane | Szukaj      |
|                   | Lista jednostek            |                            | Pokaż jednosti            | ki na mapie |
|                   | Nazwa jednostki            |                            | Adres jednostki           |             |
|                   | Żłobek nr 1                | ul. Dynio                  | wa 1, 51-116 Wrocław      |             |
|                   | Żłobek nr 2                | ul. Rabar                  | barowa 1, 51-116 Wrocław  |             |
|                   | <u>Žłobek nr 3</u>         | ul. Naleś                  | nikowa 1, 51-116 Wrocław  |             |
|                   | <u>Žłobek nr 4</u>         | ul. Mlecz                  | na 1, 51-116 Wrocław      |             |
|                   | Żłobek nr 5                | ul. Lukro                  | wa 1, 51-116 Wrocław      |             |

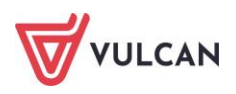

Po wybraniu zakładki **Oferta** system automatycznie wyświetla okno umożliwiające wyszukiwanie podstawowe. Jego zakres obejmuje:

- wyszukiwanie po nazwie lub adresie jednostki (pole Nazwa lub adres jednostki),
- wyszukiwanie wg kategorii wiekowej kandydata (lista wyboru w polu Dla dzieci w wieku).

W systemie dostępne jest także wyszukiwanie wg innych parametrów. Kliknięcie przycisku **Wyszukiwanie zaawansowane** poszerza okno wyszukiwarki, umożliwiając wskazanie kolejnych opcji wyszukiwania:

- jednostka publiczna/niepubliczna,
- budynek przystosowany dla osób niepełnosprawnych,
- godziny pracy,
- własny budynek,
- własny ogród

Wyniki wyszukiwania zostaną wyświetlone poniżej w postaci listy jednostek.

| Wyniki wyszuk      | iwania jednostek |                                   |
|--------------------|------------------|-----------------------------------|
|                    |                  | Pokaż jednostki na mapie          |
|                    | Nazwa jednostki  | Adres jednostki                   |
| <u>Żłobek nr 1</u> |                  | ul. Dyniowa 1, 51-116 Wrocław     |
| Żłobek nr 2        |                  | ul. Rabarbarowa 1, 51-116 Wrocław |
| Żłobek nr 3        |                  | ul. Naleśnikowa 1, 51-116 Wrocław |
| Żłobek nr 4        |                  | ul. Mleczna 1, 51-116 Wrocław     |
| Żłobek nr 5        |                  | ul. Lukrowa 1, 51-116 Wrocław     |

Użytkownik może również skorzystać z przycisku **Pokaż jednostki na mapie,** po kliknięciu którego wyświetlą się lokalizacje wyszukanych żłobków.

# Informacje o jednostce

Aby wyświetlić dodatkowe informacje o jednostce, w tym jej ofertę edukacyjną, należy kliknąć nazwę wyświetlaną na liście jednostek, w kolumnie **Nazwa jednostki**.

Na wyświetlonej karcie **Oferta jednostki**, dostępne są dane tj. nazwa, dane adresowe i kontaktowe oraz mapa umiejscowienia wybranego żłobka.

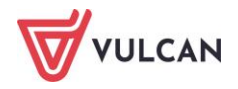

W sekcji **Lista oddziałów/grup**, w kolumnie **Nazwa oddziału/grupy** wyświetlana jest lista oddziałó w lub grup zdefiniowanych w danej jednostce. W kolumnie **Szczegóły**, w sposób graficzny prezentowane są szczegółowe informacje o poszczególnych grupach. Poszczególne ikony oznaczają:

- 05 25 2 dostępne grupy wiekowe w żłobku
- Image: Image: status status sta
- oferowane wyżywienie
- formę opieki, jaką oferuje żłobek

Po najechaniu kursorem na ikonę wyświetla się jej opis.

| Lista grup           |                                     |
|----------------------|-------------------------------------|
| Nazwa grupy          | Szczegóły                           |
| <u>Żlobek nr 1</u>   | 1 1,5 2 0,5h 🕅                      |
| Dodatkowe informacje | Opieka całodzienna z<br>wyżywieniem |

W kolejnych sekcjach: **Dodatkowe informacje, Opis jednostki** oraz **Regulamin jednostki**, znajdują się dalsze informacje o wybranym żłobku.

W celu uzyskania szczegółowych informacji o grupach znajdujących się w żłobku należy kliknąć nazwę grupy w kolumnie **Nazwa grupy**, co spowoduje wyświetlenie oferty i opisu danej grupy.

Do listy grup można wrócić klikając w przycisk **Powrót do oferty jednostki** lub korzystając z zakładki karty na górze strony **Oferta jednostki**.

| Zgłoś kandydaturę   |                                                          |
|---------------------|----------------------------------------------------------|
| Aktualności         | Oferta Oferta jednostki Oferta grupy                     |
| Zasady naboru       |                                                          |
| Oferta              | Oferta grupy                                             |
| Statystyki chętnych | Żłobek nr 2 - Żłobek nr 2                                |
| Wolne miejsca       |                                                          |
| Pliki do pobrania   | Opis grupy                                               |
| Pomoc               | W tym miejscu może pojawić się dowolny wprowadzony opis. |
|                     | Powrót do oferty jednostki                               |

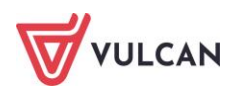

# Rejestracja kandydata przez rodzica/opiekuna prawnego

Elektroniczna rejestracja dziecka odbywa się w sześciu krokach, podczas których wprowadzane są dane wymagane w procesie rekrutacji oraz generowany jest wydruk wypełnionego wniosku.

W celu rozpoczęcia zgłaszania kandydatury dziecka do żłobka należy w bocznym menu z lewej strony wybrać przycisk na samej górze **Zgłoś kandydaturę**.

Prosimy o uważne zapoznanie się z wyświetlanymi informacjami na każdym kroku rejestracji.

### Krok 1: Informacje podstawowe, wprowadzenie numeru PESEL

Aby rozpocząć proces, w oknie **Zgłoś kandydaturę** należy wpisać numer PESEL dziecka, które chcemy zgłosić.

W przypadku wprowadzenia nieprawidłowego numeru wyświetli się komunikat: **Wprowadzony numer PESEL jest niepoprawny**, należy go wówczas poprawić.

Jeśli nadany dziecku numer PESEL wpisany jest prawidłowo, ale aplikacja go nie przyjmuje, prosimy skontaktować się ze żłobkiem.

W przypadku, gdy podamy numer PESEL dziecka, którego wiek nie dopuszcza do zgłoszenia go do żłobka, system wyświetli komunikat: Data urodzenia wykracza poza zakres dat akceptowanych przez system.

Jeżeli dziecko nie posiada numeru PESEL (jak w przypadku obywatela innego kraju), należy zgłosić się bezpośrednio do żłobka, gdyż tylko żłobek ma możliwość zarejestrowania w systemie takiego kandydata.

Do kolejnego okna przechodzimy klikając przycisk Dalej.

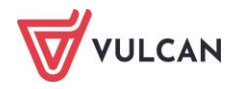

Na karcie **Informacje krok 1/6** należy zapoznać się z prezentowanymi informacjami, zaznaczyć pole potwierdzenia zapoznania się z regulaminem rekrutacji, prawdziwość danych zawartych we wniosku oraz podstawę przetwarzania danych osobowych. Następnie przejść do kolejnego kroku klikając przycisk **Dalej**. Można również zrezygnować z dalszego wprowadzania danych klikając **Anuluj**.

| Informacje<br>krok 1/6Dane osobowe<br>krok 2/6Dane rodziców<br>krok 3/6Preferencje<br>krok 4/6Kryteria<br>krok 5/6Utworzenie konta<br>krok 6/6                                                                                                    |
|----------------------------------------------------------------------------------------------------|
| Szanowni Państwo,                                                                                                    |
| Witamy w systemie elektronicznym wspierającym proces rekrutacji. W celu zgłoszenia kandydatury dziecka prosimy wypełnić w kolejnych krokach informacje niezbędne do wzięcia udziału w procesie rekrutacyjnym.                                                  |
| System elektroniczny ma pomóc Państwu w tym procesie. W związku z tym uprzejmie prosimy o dokładne czytanie informacji i instrukcji pojawiających się na<br>kolejnych ekranach.                                                                                |
| Życzymy powodzeniał                                                                                                    |
| UWAGAI                                                                                                    |
| Bardzo prosimy o nie używanie przycisków wstecz / dalej / odśwież w przeglądarce dla wszystkich podstron gdyż może to spowodować utratę danych wprowadzonych<br>na poniższym formularzu. Należy używać wyłącznie przycisków umieszczonych na końcu formularza. |
| Prosimy o potwierdzenie następujących oświadczeń:                                                                                                    |
| Zapoznałem(am) się z regulaminem rekrutacji umieszczonym w zakładce Zasady naboru.                                                                                                    |
| Oświadczam, że wszystkie podane w niniejszym wniosku dane są zgodne ze stanem faktycznym. Jestem świadomy(a) odpowiedzialności karnej za                                                                                                    |
| złożenie fałszywego oświadczenia.                                                                                                    |
| Przyjmuję do wiadomości, że dane – w zakresie zawartym w niniejszym formularzu – będą przetwarzane w celu przeprowadzenia procesu rekrutacji do                                                                                                    |
| żłobka. Podstawą prawną przetwarzania danych jest art. 6 ust. 1 lit. c) Rozporządzenia Parlamentu Europejskiego i Rady (UE) 2016/679 z dnia 27 kwietnia                                                                                                    |
| 2016 r. w sprawie ochrony osób fizycznych w związku z przetwarzaniem danych osobowych i w sprawie swobodnego przepływu takich danych oraz uchylenia                                                                                                    |
| dyrektywy 95/46/WE (ogólnego rozporządzenia o ochronie danych), dalej zwane RODO, w związku z przepisami Rozdziału 2 ustawy z dnia 4 lutego 2011 roku                                                                                                    |
| o opiece nad oziecim w wieku do lacu.                                                                                                    |
| Dalej Anuluj                                                                                                    |

Bez zaznaczenia wszystkich oświadczeń nie można przejść dalej, co oznacza, że nie można wziąć udziału w rekrutacji.

### Krok 2: Dane osobowe

W tym kroku należy uzupełnić dane osobowe oraz adresowe dziecka.

Do kolejnego kroku przechodźmy klikając **Dalej**. Jeśli chcemy wrócić do poprzedniego kroku możemy skorzystać z przycisku **Wstecz**.

Wprowadzając dane nie należy korzystać ze strzałki Wstecz, jaka jest w przeglądarce.

Pola, które są obowiązkowe, oznaczone są jako **wymagane**. Bez uzupełnienia tych pól system nie pozwoli użytkownikowi przejść dalej.

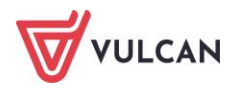

### Krok 3: Dane rodziców (opiekunów prawnych)

W kolejnych oknach należy uzupełnić dane matki i ojca lub dane opiekunów prawnych.

Jeśli rodzice/opiekunowie mieszkają w tym samym miejscu co kandydat, wypełniając dane można skorzystać z przycisku **Kopiuj adres kandydata**.

Warto zawsze uzupełnić pole **E-mail**, gdyż jest on niezbędny, by rodzic/opiekun mógł samodzielnie odzyskać hasło wymagane do zalogowania się w systemie.

Jeżeli dziecko posiada tylko jednego rodzica/opiekuna prawnego, należy zaznaczyć przy drugim, znajdującą się u góry okna opcję Brak danych.

Aby przejść do kolejnego kroku, należy kliknąć przycisk Dalej.

Jeśli nie powiedzie się przejście do kolejnego kroku np. z powodu braku uzupełnienia istotnych danych, należy wrócić do górnej części okna w celu sprawdzenia opisu ewentualnego błędu, wy-różnionego kolorem czerwonym.

### **Krok 4: Preferencje**

W tym kroku należy stworzyć listę preferencji kandydata, czyli wybrać jednostki i grupy rekrutacyjne lub samą jednostkę w zależności od dostępnych opcji wyboru na których zależy nam najbardziej.

| Informacje Dane oso<br>krok 1/6 krok 2/6                                                      | bowe Dane rodziców Preferencje Kryteria Utworzenie konta<br>krok 3/6 krok 4/6 krok 5/6 krok 6/6 |                                        |  |  |
|-----------------------------------------------------------------------------------------------|-------------------------------------------------------------------------------------------------|----------------------------------------|--|--|
| Wniosek będzie rozpatryw<br>najmniej preferowanych.                                           | any do jednostek w kolejności wskazanej na liście preferencji. Prosimy uporządkować dodane je   | dnostki w kolejności od najbardziej do |  |  |
| Wybór jednostek                                                                               | na listę preferencji                                                                            |                                        |  |  |
| Miejscowość:                                                                                  | Wrocław                                                                                         | •                                      |  |  |
| Jednostka:                                                                                    | wybierz                                                                                         | •                                      |  |  |
|                                                                                               |                                                                                                 | Dodaj                                  |  |  |
| Lista wybranych j                                                                             | preferencji                                                                                     |                                        |  |  |
| Numer                                                                                         | Jednostka                                                                                       | Operacje                               |  |  |
| Żłobek nr 2<br>1                                                                              | ul. Rabarbarowa 1, 51-116 Wrocław, tel. 333333333                                               | <u>₩</u> ×                             |  |  |
| Żłobek nr 3<br>2                                                                              | ul. Naleśnikowa 1, 51-116 Wrocław, tel. 444444444                                               | <u>↑</u> ×                             |  |  |
| Prosimy o zapoznanie się z informacjami na temat przetwarzania danych osobowych. Czytaj dalej |                                                                                                 |                                        |  |  |
| Potwierdzam, że zapoznałem(am) się z informacjami na temat przetwarzania danych osobowych.    |                                                                                                 |                                        |  |  |
|                                                                                               |                                                                                                 |                                        |  |  |

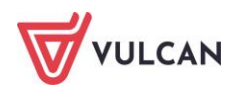

W kroku 4 należy zapoznać się z informacjami na temat przetwarzania danych osobowych za pomocą przycisku Czytaj dalej i potwierdzić tę operację.

Aby dodać kolejne pozycje do listy, należy skorzystać z listy wyboru znajdującej się w sekcji **Wybór jednostek na listę preferencji**. Należy wybrać miejscowość, jednostkę i grupę lub samą jednostkę w zależności od dostępnych opcji wyboru, a następnie kliknąć przycisk **Dodaj**.

Listę wybranych preferencji można edytować: usuwać z niej jednostki (korzystając z ikony 🕱) jak również zmieniać ich kolejność na liście (korzystając z ikon ♠↓).

| Lista w | ybranych preferencji |                                                   |            |
|---------|----------------------|---------------------------------------------------|------------|
| Numer   |                      | Jednostka                                         | Operacje   |
| 1       | Żłobek nr 2          | ul. Rabarbarowa 1, 51-116 Wrocław, tel. 333333333 | <u>₩</u> × |
| 2       | Żłobek nr 3          | ul. Naleśnikowa 1, 51-116 Wrocław, tel. 444444444 | ₹¥×        |
| 3       | Żłobek nr 4          | ul. Mleczna 1, 51-116 Wrocław, tel. 55555555      | <u>↑ ×</u> |

Po wyborze preferencji należy przejść do kolejnego kroku klikając przycisk Dalej.

### Krok 5: Kryteria

Ten krok ma na celu wskazanie kryteriów spełnianych przez kandydata a wymaganych przez organ prowadzący do przeprowadzenia rekrutacji.

W zależności od żłobka lub grupy kryteria oraz ich liczba mogą być różne.

Odpowiedzi na kryteria należy wybierać z dostępnych list.

| Informacje Dane osobowe Dane rodziców<br>krok 1/6 krok 2/6 krok 3/6                                                     | Preferencje Kryteria Utworzenie konta<br>krok 4/6 krok 5/6 krok 6/6 |            |  |  |
|----------------------------------------------------------------------------------------------------|---------------------------------------------------------------------|------------|--|--|
| Kryteria podstawowe                                                                                                    |                                                                     |            |  |  |
| Wielodzietność rodziny kandydata (3 i więcej<br>dzieci):                                                                | wybierz                                                             | • <u>i</u> |  |  |
| Niepełnosprawność kandydata:                                                                                            | wybierz                                                             | - <u>i</u> |  |  |
| Samotne wychowywanie kandydata w rodzinie:                                                                              | wybierz                                                             | • <u>i</u> |  |  |
| Po naciśnięciu przycisku Dalej i przejściu do kolejnego kroku zostanie utworzone konto kandydata w systemie rekrutacji. |                                                                     |            |  |  |
| Prosimy o sprawdzenie, czy wszystkie dane są poprawnie                                                                  | uzupełnione.                                                        |            |  |  |
| Wstecz                                                                                                    |                                                                     | Dalej      |  |  |

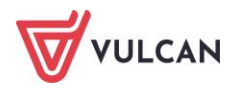

Po najechaniu kursorem myszy na ikonę i z prawej strony wyświetli się informacja na temat dokumentów, które należy dostarczyć by potwierdzić spełnianie danego kryterium.

Po wybraniu odpowiedzi na wszystkie kryteria należy przejść do kolejnego kroku, klikając przycisk **Dalej**.

### Krok 6: Utworzenie konta

W tym kroku zakładane jest konto kandydata w systemie rekrutacji. System sam tworzy unikalny login, który należy zapamiętać. Należy zdefiniować hasło do konta, wprowadzając je do pola **Hasło**, a następnie powtarzając w polu **Powtórz hasło**.

# Hasło powinno składać się co najmniej z 8 znaków, w tym małych liter: 1, wielkich liter: 1, cyfr lub znaków specjalnych: 1.

| Informacje Dane osobowe Dane rodziców<br>krok 1/6 krok 2/6 krok 3/6             | Preferencje Kryteria Utworzenie konta<br>krok 4/6 krok 5/6 krok 6/6              |         |
|---------------------------------------------------------------------------------|----------------------------------------------------------------------------------|---------|
| Dane wprowadzone w poprzednich krokach zostały zapi:                            | sane.                                                                            |         |
| Zostało utworzone konto kandydata w systemie rekrutac                           | cji. Zapisz swój login i podaj hasło.                                            |         |
| Hasło powinno składać się co najmniej z 8 znaków, w tyn                         | n małych liter: 1, wielkich liter: 1, cyfr lub znaków specjalnych: 1.            |         |
| Login:                                                                          | jnowak73                                                                         |         |
| Hasło:                                                                          |                                                                                  |         |
| Powtórz hasło:                                                                  |                                                                                  |         |
| Po zalogowaniu się i wybraniu z menu pozycji <b>Wniosek</b> m                   | nożesz:                                                                          |         |
| <ul><li>edytować dane kandydata i rodziców</li><li>wydrukować wniosek</li></ul> |                                                                                  |         |
| Wniosek należy wydrukować i zanieść do jednostki wska:                          | zanej na pierwszym miejscu listy preferencji (tzw. jednostka pierwszego wyboru). |         |
| Wybierz przycisk <b>Zakończ</b> , aby wrócić do menu                            |                                                                                  |         |
| Drukuj wniosek                                                                  |                                                                                  | Zakończ |

W tym kroku rodzic/opiekun ma możliwość wydrukowania od razu wniosku lub zakończenia procesu rejestracji. Wniosek można także wyświetlić i wydrukować na późniejszym etapie pracy, korzystając z założonego konta kandydata. W tym kroku system udostępnia również informację, gdzie należy dostarczyć wydrukowany i podpisany wniosek.

Aby wyświetlić wniosek do wydruku należy kliknąć przycisk **Drukuj wniosek**.

Po zalogowaniu się na podstawie wygenerowanych przez system danych i wybraniu z menu pozycji Wniosek kandydat będzie mógł: edytować dane kandydata i rodziców, wydrukować wniosek, złożyć wniosek w formie elektronicznej (jeżeli opcja taka jest włączona).

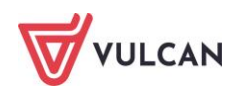

Jeżeli użytkownik nie posiada podpisu kwalifikowanego bądź opcja elektronicznego składania wniosków nie jest aktywna, wniosek należy wydrukować i zanieść do jednostki wskazanej na pierwszym miejscu listy preferencji (tzw. jednostka pierwszego wyboru).

Jeśli podczas wypełniania danych użytkownik podał różne adresy e-mail dla opiekunów, w ostatnim kroku zgłoszenia kandydatury użytkownika zostanie poproszony o wskazanie spośród wprowadzonych adresów tego, który ma służyć do odzyskiwania hasła. Podczas edycji wniosku na stronie kandydata można wskazać inny adres e-mail jako dedykowany do odzyskiwania hasła.

|     | Contrast: \land \land 🔨 Czcionka: A A A                                                                                          |                                          | Stefan Stefczyński Wyłog | ini ale |
|-----|----------------------------------------------------------------------------------------------------|------------------------------------------|--------------------------|---------|
|     |                                                                                                    |                                          |                          |         |
|     | Zmień - dane matki<br>Dane osobowe<br>krok 114<br>W przypadku, gdy ustanowiono opiekę prawną nad dzw<br>Matka / opiekunka prawna | /opiekunki prawnej<br>Kyteria<br>krok 44 |                          |         |
| 210 |                                                                                                    | Brak danych                              |                          |         |
|     | Imię (wymagane):                                                                                                    | Anna                                     |                          | i .     |
|     | Nazwisko (wymagane):                                                                                                    | Stefczyńska                              |                          |         |
|     | Telefon:                                                                                                    |                                          | 1                        | i       |
|     | E-mail (potrzebny do odzyskania hasła):                                                                                          | piotr.syncerek@vulcan.edu.pl             | i                        | i       |
|     | Powtórz e-mail:                                                                                                    | piotr.syncerek@vulcan.edu.pl             | i                        | i       |
|     | Podany e-mail służy do odzyskiwania hasła                                                                                        |                                          |                          |         |
|     | Miejsce pracy lub nauk:                                                                                                    |                                          |                          |         |

Aby zakończyć proces rejestracji należy kliknąć przycisk Zakończ.

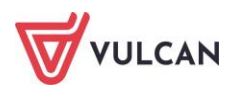

# Konto kandydata

### Logowanie do konta kandydata

Po zakończeniu procesu rejestracji w systemie zakładane jest konto kandydata. Dodatkowo informacja o loginie i haśle umożliwiającym dostęp do systemu jest wysyłana na adres mailowy podany w trakcie rejestracji.

Aby wywołać ekran logowania należy kliknąć przycisk **Zaloguj się,** znajdujący się w prawym, górnym rogu ekranu. Następnie trzeba wprowadzić login, wcześniej podane przy rejestracji hasło i kliknąć przycisk **Zaloguj się**.

Po zalogowaniu się do aplikacji, w nagłówku po prawej stronie jest wyświetlana informacja o obecnie zalogowanym użytkowniku oraz przycisk **Wyloguj się**.

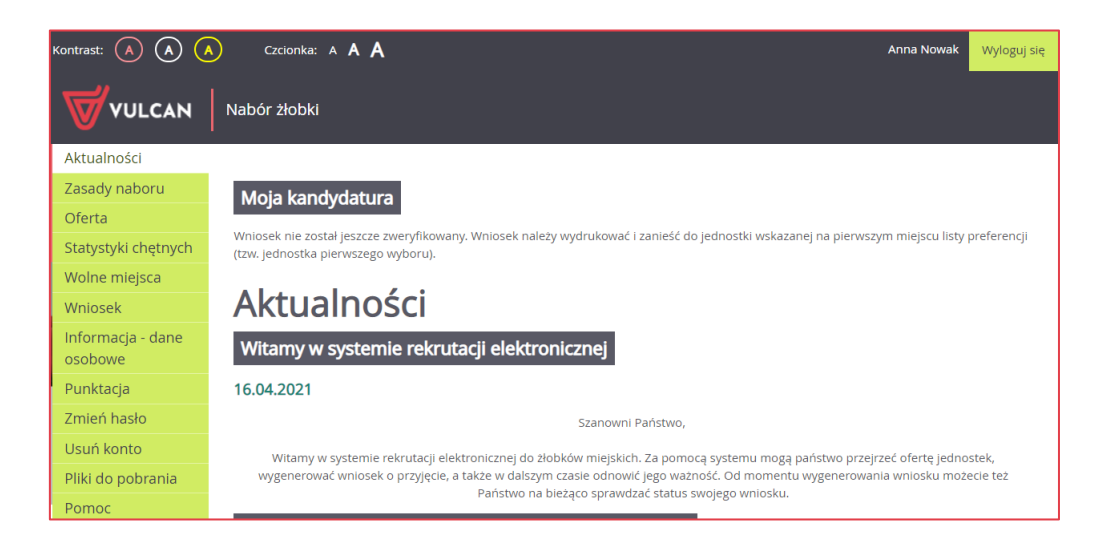

Zmianie ulega również boczne menu – pojawiają się w nim dodatkowe pozycje:

- Wniosek,
- Informacja dane osobowe,
- Punktacja (o ile pole to zostało włączone przy konfiguracji systemu),

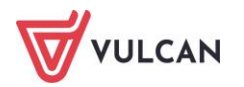

- Zmień hasło,
- Usuń konto.

### Zmiana danych i drukowanie przygotowanych wniosków

Po wybraniu pozycji **Wniosek** możliwe jest złożenie wniosku w formie elektronicznej (jeżeli ta opcja została włączona), wydrukowanie przygotowanego wniosku lub dokonanie w nim zmian.

Aby wyświetlić wniosek do wydruku należy kliknąć przycisk **Złóż wniosek,** a następnie przycisk **Drukuj wiosek**. Dla wniosków składanych elektronicznie użytkownik może pobrać kopię wniosku za pomocą przycisku **Pobierz kopię wniosku**.

Wniosek można otworzyć do odczytu lub zapisać na dysku komputera. Wnioski są plikami o rozszerzeniu PDF, które można otwierać np. w bezpłatnym programie Adobe Reader.

Na wniosku znajdą się m.in. dane kandydata i jego rodziców/opiekunów prawnych oraz lista wybranych żłobków wg kolejności preferencji. Wniosek należy złożyć w jednostce pierwszego wyboru.

Przed wydrukiem zalecamy weryfikację wyświetlonych informacji i w razie pomyłek korektę danych. Korekta jest możliwa w oknie **Wniosek**.

W przypadku złożenia wniosku w formie elektronicznej nie ma potrzeby dodatkowego drukowania wniosku i dostarczania go do jednostki.

Aby zmienić dane w już przygotowanym wniosku należy:

- Jeśli zmiana ma dotyczyć preferencji wybranych placówek kliknąć odnośnik Zmień preferencje.
- Jeśli zmiana ma dotyczyć danych osobowych kandydata i jego rodziców/opiekunów kliknąć odnośnik Zmień dane osobowe.

W obu przypadkach należy postępować analogicznie, jak w przypadku pierwszego wprowadzania wniosku do systemu.

Zmiana preferencji jest zawsze możliwa dla wniosków niezaakceptowanych. Jeżeli wniosek został zaakceptowany i nie ma opcji zmiany preferencji należy skontaktować się z jednostką.

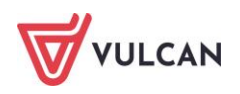

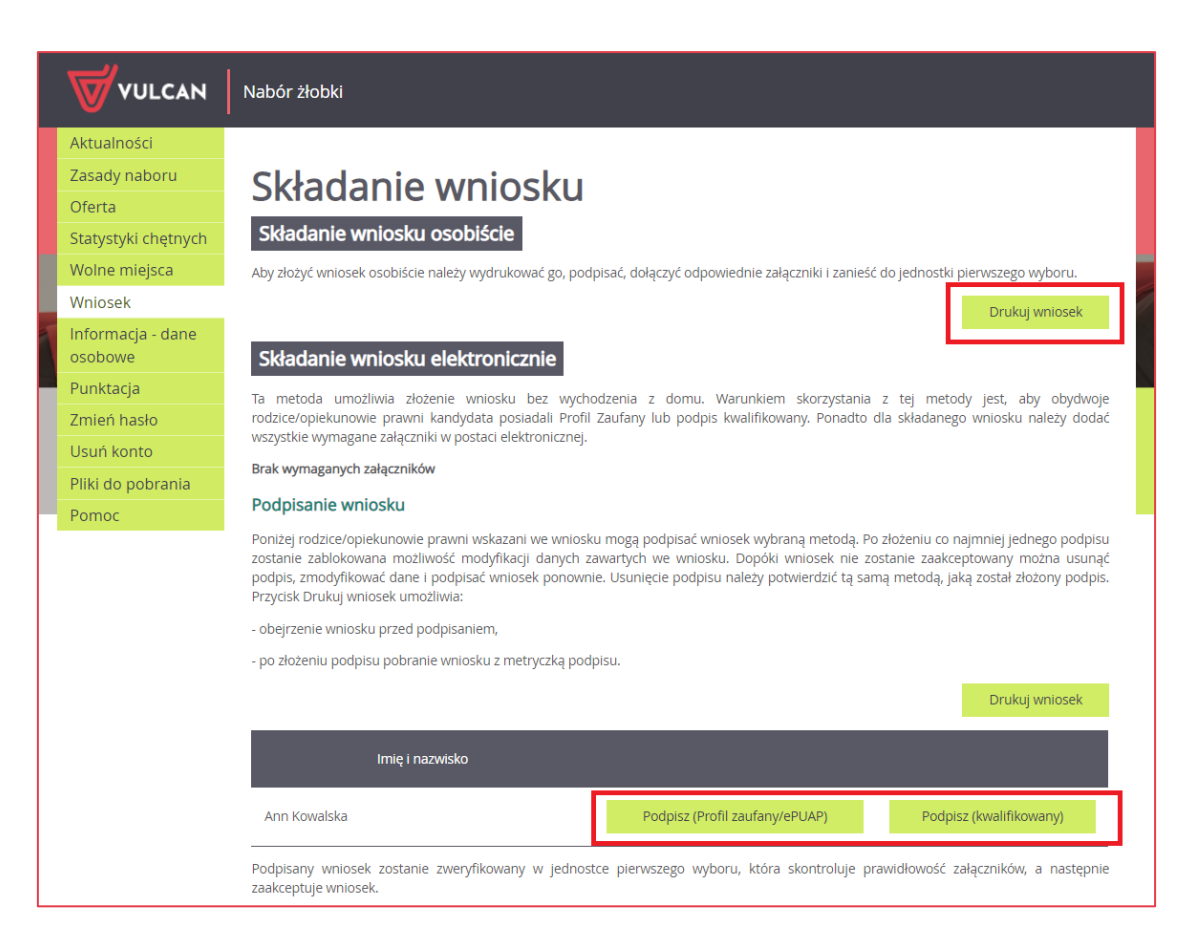

W przypadku składania wniosku w formie elektronicznej należy załączyć wymagane załączniki a następnie kliknąć przycisk **Podpisz**. Po pobraniu wniosku na dysk należy go podpisać i załadować podpisany dokument (w formacie XML) przyciskiem **Wybierz plik** a następnie zatwierdzić przyciskiem **prześlij**.

| Aktualności         |                                                                    |
|---------------------|--------------------------------------------------------------------|
| Zasady naboru       | Podnis kwalifikowany                                               |
| Oferta              | F Oupis Rwallikowally                                              |
| Statystyki chętnych | Aby złożyć podpis kwalifikowany, pobierz dokument na dysk lokalny. |
| Wolne miejsca       | Pobierz dokument                                                   |
| Wniosek             |                                                                    |
| Informacja - dane   | Aby przesłać podpisany dokument, wskaż odpowiedni plik.            |
| osobowe             | Wybierz plik Praca w module zastępstwa.docx                        |
| Punktacja           | Prześlii nlik                                                      |
| Zmień hasło         | r record price                                                     |
| Usuń konto          |                                                                    |

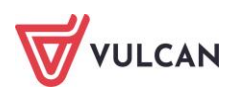

# Informacja – dane osobowe

W tej zakładce użytkownik może zapoznać się z klauzulą dotyczącą przetwarzania danych osobowych oraz danymi kontaktowymi Inspektora ochrony danych.

# Punktacja

Jeżeli opcja ta została włączona przez administratora systemu, użytkownik zobaczy liczbę punktów, jaką otrzymał za spełnione kryteria oraz aktualny status wniosku.

# Zmiana/ przypomnienie hasła

Pozycja Zmień hasło umożliwia zmianę hasła do konta.

W tym celu należy w pierwszym polu wprowadzić stare, dotychczasowe hasło, a w kolejnych dwóch powtórzyć nowe. Zmiany zapisujemy klikając przycisk **Zapisz**.

Jeśli hasło zostało zgubione lub zapomniane, można skorzystać z opcji **Nie pamiętam hasła**. Opcja ta jest dostępna pod warunkiem, że przy uzupełnianiu formularza zgłoszeniowego został wpisany adres e mail.

Opcja Nie pamiętam hasła dostępna jest dla niezalogowanego użytkownika, po kliknięciu przycisku Zaloguj się.

### Usuwanie konta kandydata

Po wybraniu pozycji **Usuń konto** możliwe jest usunięcie konta kandydata. W efekcie tej operacji nastąpi nie tylko usunięcie złożonego wniosku, ale również usunięcie z systemu wszystkich danych kandydata.

Usuwanie konta kandydata jest możliwe wyłącznie, gdy złożony wniosek nie został jeszcze przyjęty.

# Podgląd stanu złożonego wniosku

Po wybraniu pozycji **Aktualności** system wyświetla informację o stanie złożonego wniosku.

#### Złożenie wniosku

Tuż po złożeniu wniosku wyświetli się następująca informacja:

Wniosek nie został jeszcze zweryfikowany. Wniosek należy wydrukować i zanieść do jednostki wskazanej na pierwszym miejscu listy preferencji (tzw. jednostka pierwszego wyboru).

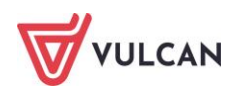

#### Akceptacja wniosku

Jeżeli żłobek otrzyma od rodzica/opiekuna wydrukowany wniosek, akceptuje go w systemie (bądź weryfikuje wniosek podpisany elektronicznie). Wówczas na stronie kandydata wyświetli się informacja, że wniosek został zaakceptowany i kandydat znajduje się na liście oczekujących.

| Moja kan                                                                                           | dydatura                      |                                |  |  |  |
|----------------------------------------------------------------------------------------------------|-------------------------------|--------------------------------|--|--|--|
| Wniosek został zaakceptowany i kandydat znajduje się na liście oczekujących.<br>Lista preferencji: |                               |                                |  |  |  |
| Numer                                                                                              | Nazwa jednostki               | Pozycja na liście oczekujących |  |  |  |
| 1                                                                                                  | Żłobek nr 1                   | 2                              |  |  |  |
| Termin ważnoś                                                                                      | ci wniosku upływa: 16.10.2021 |                                |  |  |  |

#### Wstępne przyjęcie

W sytuacji, gdy dziecko zostało już wstępnie przyjęte wyświetli się informacja o wstępnym przyjęciu i konieczności potwierdzenia woli.

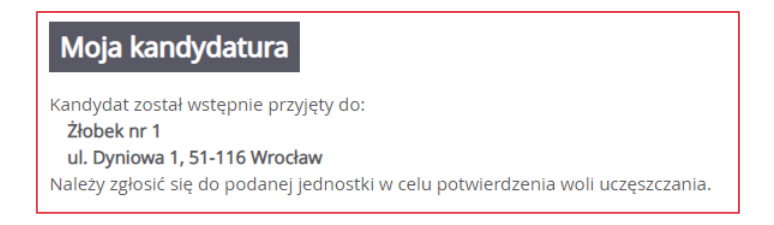

#### Przyjęcie

W sytuacji, gdy dziecko zostało już przyjęte do konkretnej placówki, wyświetli się informacja o przyjęciu wraz z adresem żłobka.

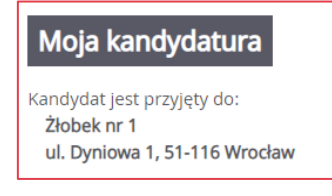

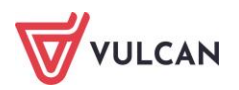

# Powiadomienia i ostrzeżenia

### Powiadomienia mailowe

Organ prowadzący może wskazać w systemie te sytuacje, w których rodzic/opiekun kandydata będzie otrzymywał informacje mailowe o zmianie stanu jego wniosku. Powiadomienia będą wysyłane na adresy mailowe podane w danych rodziców/opiekunów.

Możliwe jest otrzymywanie maili w sytuacji:

- akceptacji wniosku,
- anulowania akceptacji wniosku,
- ostrzeżenia o upływie terminu ważności wniosku,
- utracie ważności wniosku,
- wstępnym przyjęciu,
- anulowaniu wstępnego przyjęcia,
- przyjęcia,
- skreślenie z listy przyjętych.

### Ostrzeżenia w witrynie kandydata

Nawet jeśli organ prowadzący nie włączył powiadomień mailowych, po zalogowaniu w witrynie kandydata rodzice/opiekunowie widzą ostrzeżenia dotyczące złożonych przez nich wniosków. Ostrzeżenia te mogą dotyczyć m.in. ostrzeżenia o upływie terminu ważności wniosku, utraty ważności wniosku.

Wraz z odpowiednim ostrzeżeniem pojawia się komunikat wskazujący, jakie operacje są wymagane, by wniosek trafił ponownie "do kolejki" oczekujących.

#### Moja kandydatura

Nie został przedłużony termin ważności wniosku. Aby nadal starać się o przyjęcie należy zaaktualizować wniosek, wydrukować go i zanieść do jednostki wskazanej na pierwszym miejscu listy preferencji (tzw. jednostka pierwszego wyboru).

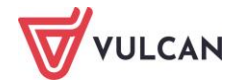

# Najczęściej zadawane pytania

# Jak postępować, gdy przy zgłaszaniu kandydatury (zakładaniu konta), wyświetli się komunikat o błędnym numerze PESEL?

Przy zakładaniu konta może pojawić się komunikat o błędnym wypełnieniu pola przeznaczonego na numer PESEL. Należy w takiej sytuacji, upewnić się, czy numer jest poprawnie wpisany oraz czy nie ma przed lub za numerem postawionej spacji. Jeżeli mimo wpisywania poprawnego numeru nadal pojawia się ten komunikat, należy skontaktować się ze żłobkiem w celu wyjaśnienia nieprawidłowości.

# Jak postępować, gdy przy zgłaszaniu kandydatury (zakładaniu konta), wyświetli się informacja, że kandydat o podanym numerze PESEL został już zarejestrowany?

Każdy kandydat może mieć założone tylko jedno konto w elektronicznym naborze. Konto to jest zakładane na podstawie numeru PESEL, a następnie weryfikowane w żłobku na podstawie okazanych dokumentów. Jeżeli taki komunikat pojawi się podczas pierwszej rejestracji kandydata, należy skontaktować się z dowolnym żłobkiem w celu wyjaśnienia zaistniałej sytuacji.

# Jak i kiedy można zmienić kolejność grup na liście preferencji?

Kolejność na liście preferencji można modyfikować do momentu zaakceptowania wniosku przez jednostkę pierwszego wyboru. Na liście preferencji są dostępne przyciski, które umożliwiają przesunięcie pozycji w górę lub w dół a także usunięcie jej z listy. W szczególnym przypadku możliwe jest również zmienianie preferencji na wniosku zaakceptowanym. Jeśli istnieje taka możliwość w Państwa systemie możecie o tym przeczytać w zasadach naboru.

# Co zrobić, jeśli zapomniałem hasła, a nie podałem adresu e-mail przy zakładaniu konta kandydata?

W przypadku braku adresu e-mail nie będzie można skorzystać z opcji **Nie pamiętam hasła**. Wtedy należy skontaktować się ze żłobkiem pierwszego wyboru.

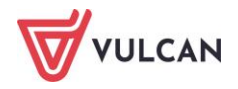

# Gdzie szukać pomocy w pracy z programem?

Zapewne w trakcie codziennej pracy z aplikacją pojawią się pytania i wątpliwości. Aby pogłębić swoją wiedzę i otrzymać szczegółowe informacje na wybrane zagadnienia, zachęcamy do korzystania z dodatkowych źródeł wiedzy.

### Podstawowe źródła wiedzy

#### Baza wiedzy

Zawiera porady oraz pomoc techniczną w zakresie korzystania z programów (w formacie PDF lub jako filmy instruktażowe). Aby przejść do bazy wiedzy proszę kliknąć link: <u>Baza wiedzy</u>.

|                                                                                     |                                                         |                                                   |                                               |                                    | Konto klienta                                 | >                                          |
|-------------------------------------------------------------------------------------|---------------------------------------------------------|---------------------------------------------------|-----------------------------------------------|------------------------------------|-----------------------------------------------|--------------------------------------------|
| VULCAN                                                                              |                                                         |                                                   |                                               |                                    |                                               | Szukaj >                                   |
| Dla szkół i dla przedszkoli                                                         | Dla samorządów                                          | Dla ZEAS/CUW                                      | Dla rodziców                                  | Zakupy                             | Strefa klienta                                | O firmie Kariera                           |
|                                                                                     |                                                         |                                                   |                                               |                                    |                                               |                                            |
| Raza wiedz                                                                          |                                                         |                                                   |                                               |                                    |                                               |                                            |
| Daza wieuz                                                                          | у                                                       |                                                   |                                               |                                    |                                               | wyszukaj kategoriami                       |
| Zapraszamy do korzystania z naszej bazy i                                           | viedzy, w której znajdą Pa                              | aństwo porady oraz pom                            | ioc techniczną w zakre                        | esie korzystania                   | z systemów firmy                              | Dostepne kategorie:                        |
| VULCAN. Zespół naszych specjalistów dokł<br>wiedzy na najwyższym poziomie merytoryc | ada wszelkich starań, aby<br>cznym. W razie trudności : | dostępne źródła odpow<br>ze znalezieniem interesu | iadały Państwa potrze<br>ującego Państwa zaga | bom, a także do<br>dnienia, prosim | ostarczały niezbędnej<br>y o kontakt z naszym | biblioteka szkolna >                       |
| Centrum Obsługi Klienta.                                                            |                                                         |                                                   |                                               |                                    |                                               | dokumentacja księgowa i<br>okołoksięgowa > |
| Wyszukiwarka                                                                        |                                                         |                                                   |                                               |                                    |                                               | dziennik elektroniczny >                   |
| Wpisz szukaną frazę                                                                 |                                                         |                                                   |                                               |                                    |                                               | ewidencja kadrowa >                        |
| Wybierz anlikacie                                                                   |                                                         |                                                   |                                               |                                    |                                               | magazyn i stołówka<br>szkolna >            |
|                                                                                     |                                                         |                                                   |                                               |                                    |                                               | Wszystkie >                                |
| Wybierz kategorie                                                                   |                                                         |                                                   | + Poka                                        | ż listę                            |                                               | + Pokaż wszystkie<br>kategorie             |
| Wyświetl porady archiwalne                                                          |                                                         |                                                   | + Poka<br>Szuł                                | ż listę<br>:aj >                   |                                               |                                            |
|                                                                                     |                                                         |                                                   |                                               |                                    |                                               | Masz pomysł                                |

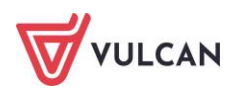

#### Dedykowana strona internetowa

W ramach wsparcia technicznego stworzyliśmy stronę internetową dedykowaną rodzicom i uczniom. Znajdą tam Państwo kompletną bazę wiedzy, która jest dostępna 24 godziny 7 dni w tygodniu – na bieżąco umieszczamy tam artykuły, poradniki oraz odpowiedzi na często zadawane pytania, które pomogą rozwiązać ewentualne wątpliwości.

| Strona główna > Rodzice i uczniowie > Wsparcie techniczne |                                                                                                    |                           |
|-----------------------------------------------------------|----------------------------------------------------------------------------------------------------|---------------------------|
| Wsparcie techniczne dla ro                                | dziców i uczniów                                                                                                    |                           |
|                                                           | Porady   Zachęcamy do zapoznania się z poradami przygotowanymi przez naszych specjalistów, które odpowiadają na częściej zadawane pytania i zgtoszenia.   Dziennik VULCAN →   Aplikacja mobilna Dzienniczek VULCAN →   Nabór → | ZAPISZ SIĘ DO NEWSLETTERA |

Do Państwa dyspozycji przygotowaliśmy także zestaw filmów instruktażowych.

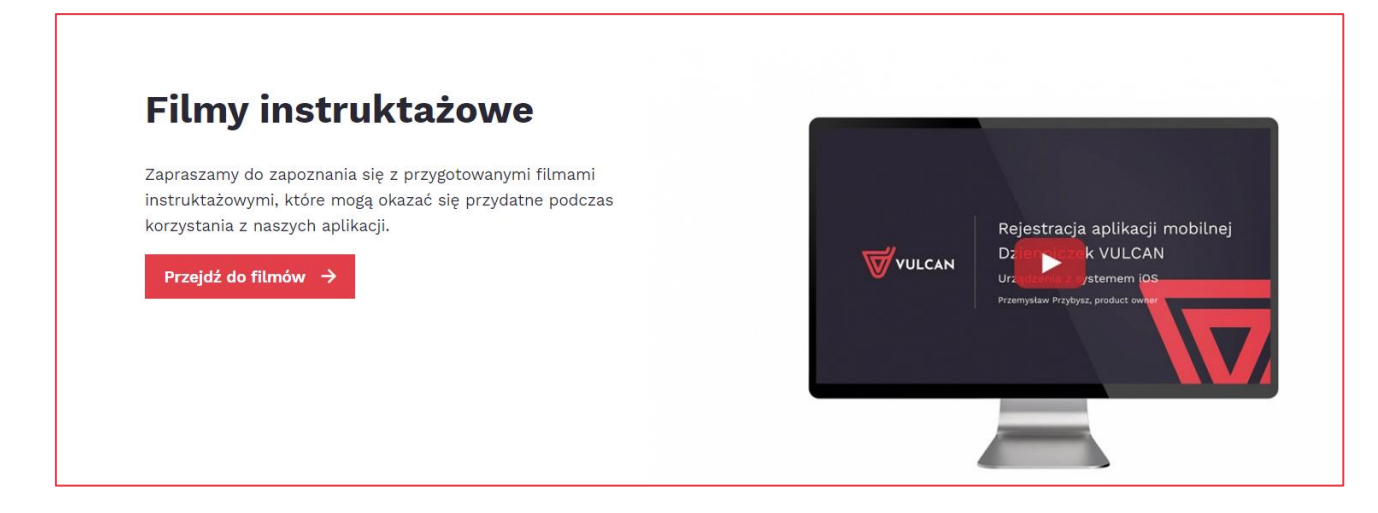

Aby przejść do strony wystarczy kliknąć link: <u>Wsparcie techniczne\VULCAN</u>.

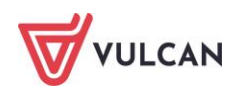